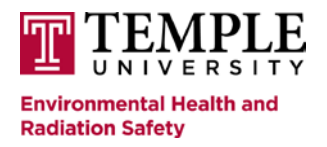

How to Enroll in an EHRS Online Course

1. Go to <u>www.temple.edu/ehrs/onlinetraining</u>.

|                 | TEMPLE<br>UNIVERSITY                                                                                                    | 5    |
|-----------------|----------------------------------------------------------------------------------------------------|------|
|                 | Login with your AccessNet Username and Password:                                                                             | 34   |
|                 | Username                                                                                                    | 150  |
|                 |                                                                                                    | 2.0× |
|                 | Password                                                                                                    | No.1 |
| -               |                                                                                                    | -    |
|                 | LOGIN                                                                                                    | 3    |
| A: X            | Login Hero                                                                                                    |      |
| T.S.            | System Status   TUhe'o<br>Maintained by Computer Strvices   Photo Credit<br>© 2017 Temple University Policies and Guidelines |      |
| Real Providence |                                                                                                    | X    |

2. Enter your "Username" and "Password", and hit "Login." <u>Please note:</u> They are the same "Username" and "Password" used to login into your email or TuPortal.

| Trainee Information |                       | Web Based Training Courses                         |                              |
|---------------------|-----------------------|----------------------------------------------------|------------------------------|
| First Name          | Training Registration |                                                    | ×                            |
| Search By Name      | ID Number             | Required                                           |                              |
| Last Name           | -OR-                  |                                                    |                              |
| Search By Name      | No ID Number          | 1 T                                                |                              |
| OR                  |                       |                                                    |                              |
| ID Number           | First Name            | Required                                           |                              |
| Search By ID        |                       |                                                    |                              |
| Edit Form           | Last Name             | Required                                           |                              |
|                     | Phone #               |                                                    | Aalerials                    |
|                     | Email                 | Required                                           | for Tyler School of Art      |
|                     |                       |                                                    | ual Radiation Safety Course) |
|                     | Department            |                                                    |                              |
|                     | Start Date            |                                                    |                              |
|                     | Worker Type           | •                                                  |                              |
|                     |                       |                                                    |                              |
|                     | Supervisor            |                                                    |                              |
|                     | _                     |                                                    |                              |
|                     | Reset Form O          | Continue                                           |                              |
|                     |                       |                                                    |                              |
|                     |                       | Select HZCM Hitrard Communication                  |                              |
|                     |                       | Select NEODENT Inits Safety Training for Dentistry |                              |
|                     |                       |                                                    | ÷                            |

If you are prompted to complete the "Training Registration" form, it means that EHRS does not previously have you in their database. Your "Username" and "Password" allowed you to enter the Learning Management System; but the completion of the Training Registration form will create a profile for you in the database, along with a training history (after completing an online training(s). <u>Please provide at least your TUID Number (ID Number field), First Name, Last Name,</u> <u>Phone #, E-mail address, and Supervisor (Principal Investigator).</u>

| Web Based Training Courses                                    |          |                                                                                    |   |  |  |  |  |
|---------------------------------------------------------------|----------|------------------------------------------------------------------------------------|---|--|--|--|--|
| Drag a column header and drop it here to group by that column |          |                                                                                    |   |  |  |  |  |
|                                                               | Course # | Description 1                                                                      |   |  |  |  |  |
| Select                                                        | ABP      | Airborne Pathogens                                                                 | • |  |  |  |  |
| Select                                                        | AXR      | Analytical X-ray Users Training                                                    |   |  |  |  |  |
| Select                                                        | BEP      | Annual Bloodborne Pathogens                                                        |   |  |  |  |  |
| Select                                                        | BBP/ATH  | Annual Bloodborne Pathogens for Athletic Trainers                                  |   |  |  |  |  |
| Select                                                        | BBP/LAB  | Annual Bloodborne Pathogens for Lab Workers                                        |   |  |  |  |  |
| Select                                                        | CWT/SA   | Annual Chemical Waste and DOT Security Hazardous Materials                         |   |  |  |  |  |
| Select                                                        | CWT/ART  | Annual Chemical Waste and DOT Security of Haz. Mat. for Tyler School of Art        |   |  |  |  |  |
| Select                                                        | GAR      | Annual Radiation Safety Training (formerly General Annual Radiation Safety Course) |   |  |  |  |  |
| Select                                                        | BRS      | Basic Radiation Safety                                                             |   |  |  |  |  |
| Select                                                        | BIOWAS   | Biohazardous Waste Training                                                        |   |  |  |  |  |
| Select                                                        | BIO      | Biosafety                                                                          |   |  |  |  |  |
| Select                                                        | CMHYG    | Chemical Hyghne                                                                    |   |  |  |  |  |
| Select                                                        | CONTROL  | Controlled Substances                                                              |   |  |  |  |  |
|                                                               |          |                                                                                    |   |  |  |  |  |

- 3. Scroll through the course catalog and "Select" the appropriate training course.
- 4. You will be directed to the "Welcome message" of the selected course.

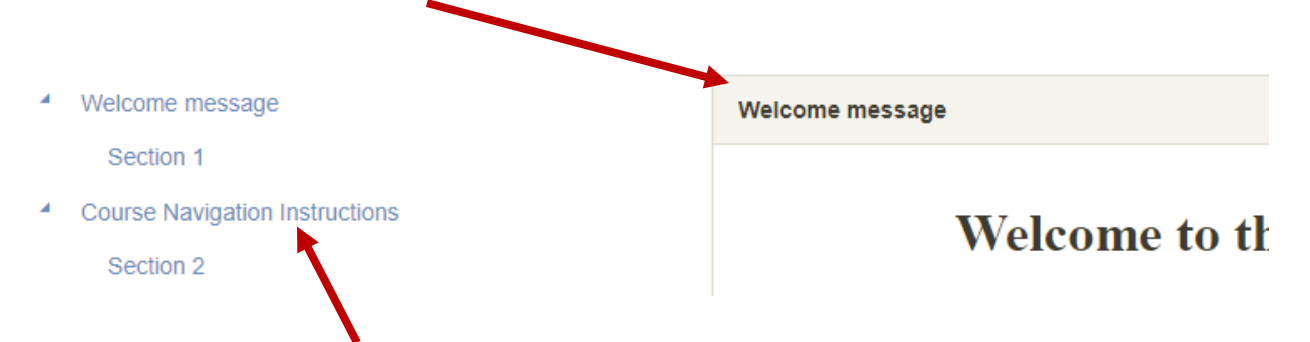

5. "Course Navigation Instructions" can be found by clicking on the button.